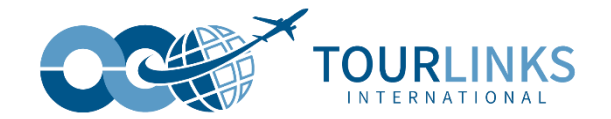

# 중국 입국 시

# 건강신고서 매뉴얼

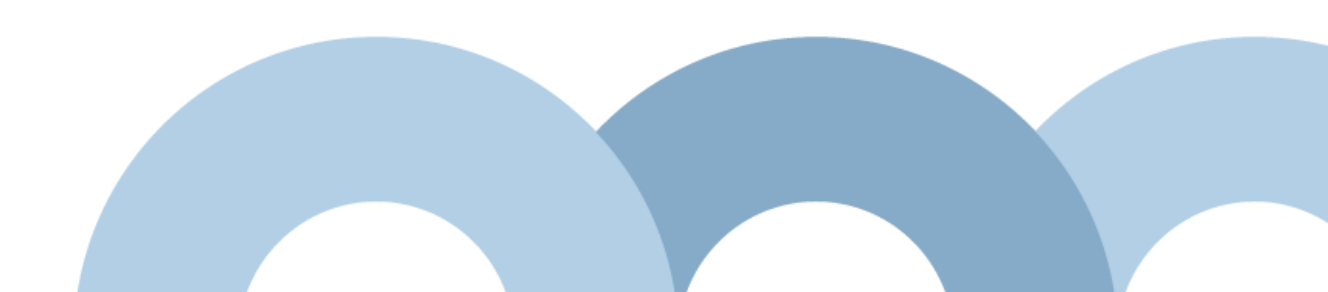

# 건강 신고서 작성 방법

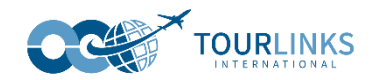

### 1. 모바일 버전

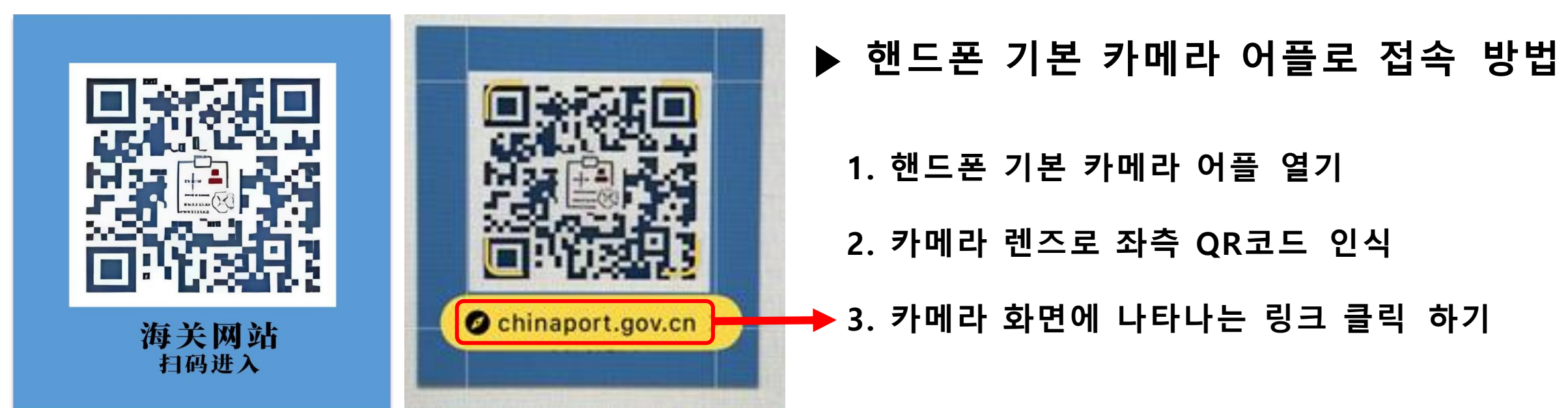

### 2. PC 버전

https://htdecl.chinaport.gov.cn

링크로 접속 하여 건강신고서 QR코드 발급

## 건강 신고서 작성 방법 – PC

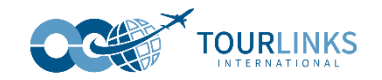

#### 出入境健康申报 Health Declaration

无障碍模式 Accessibility mode 长者模式 The elder mode

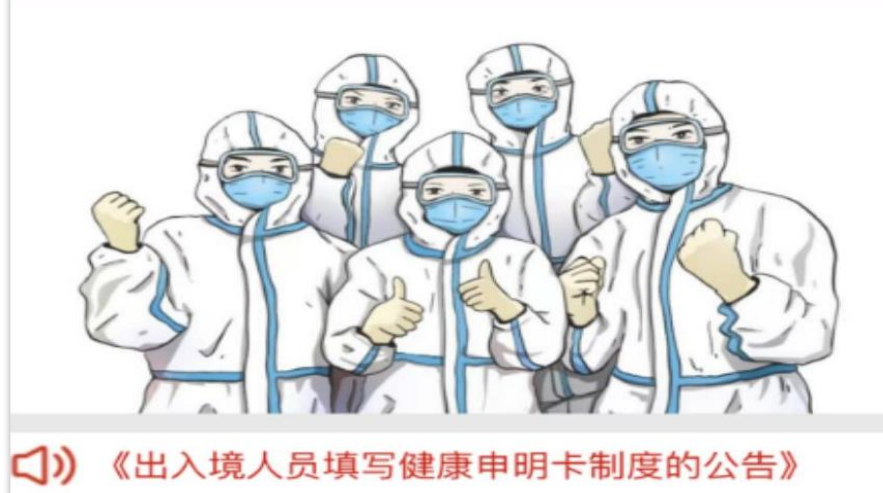

| 申报(Declare) | 直<br>直<br>し<br>し<br>し<br>し<br>し<br>し<br>し<br>し<br>し<br>し<br>し<br>し<br>し |
|-------------|-------------------------------------------------------------------------|
|             | 好依照《中华人民共和国国境                                                           |

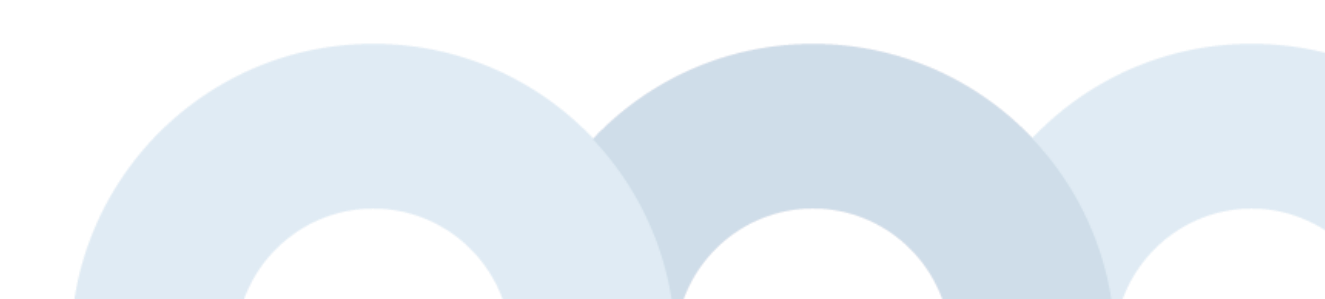

## 건강 신고서 작성 방법

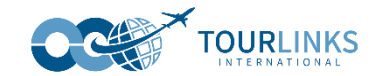

For your convenience, it is suggested to save the information you provide on your device. However, it is not recommended to do so on public or non-trusted devices. 为方便下次填报,本次输入信息可保存在本设备中。不建议在公共或不可靠设备上存储。

○ Agree 同意保存 ○ Disagree 不同意保存

#### Porconal Information 个人信自

Last saved data 上次促友信自

Х

#### 旅客须知(Tips) 여행자 수칙 안내 확인

Dear Passengers, according to relevant laws and regulations, for your health and that of others, please fill out this Exit/Entry Health Declaration Form truthfully. If you conceal or falsely declare the information, you will be held accountable according to the Frontier Health and Quarantine Law of the People's Republic of China, and if the spread of quarantinable communicable diseases or a serious danger of spreading them is thereby caused, you shall be sentenced to not more than three years of fixed-term imprisonment or criminal detention, and may in addition or exclusively be sentenced to a fine, according to Article 332 of the Criminal Law of the People's Republic of China.

尊敬的出入境人员,根据有关法律法规规定,为了您和他人健康,请如实逐项填报,如 有隐瞒或虚假填报,将依照《中华人民共和国国境卫生检疫法》追究相关责任;如引起检 疫传染病传播或者有传播严重危险的,将按照《中华人民共和国刑法》第三百三十二条, 处三年以下有期徒刑或者拘役,并处或者单处罚金。

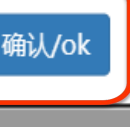

클릭

\* 7.Date of birth:

出生日期: 请填写出生日期,格式YYYY-MM-DD/Please enter ye (必填/required)

\* 8.Passport type:

## 건강 신고서 작성 방법 – 개인정보 입력란

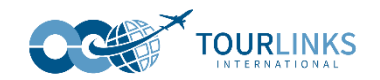

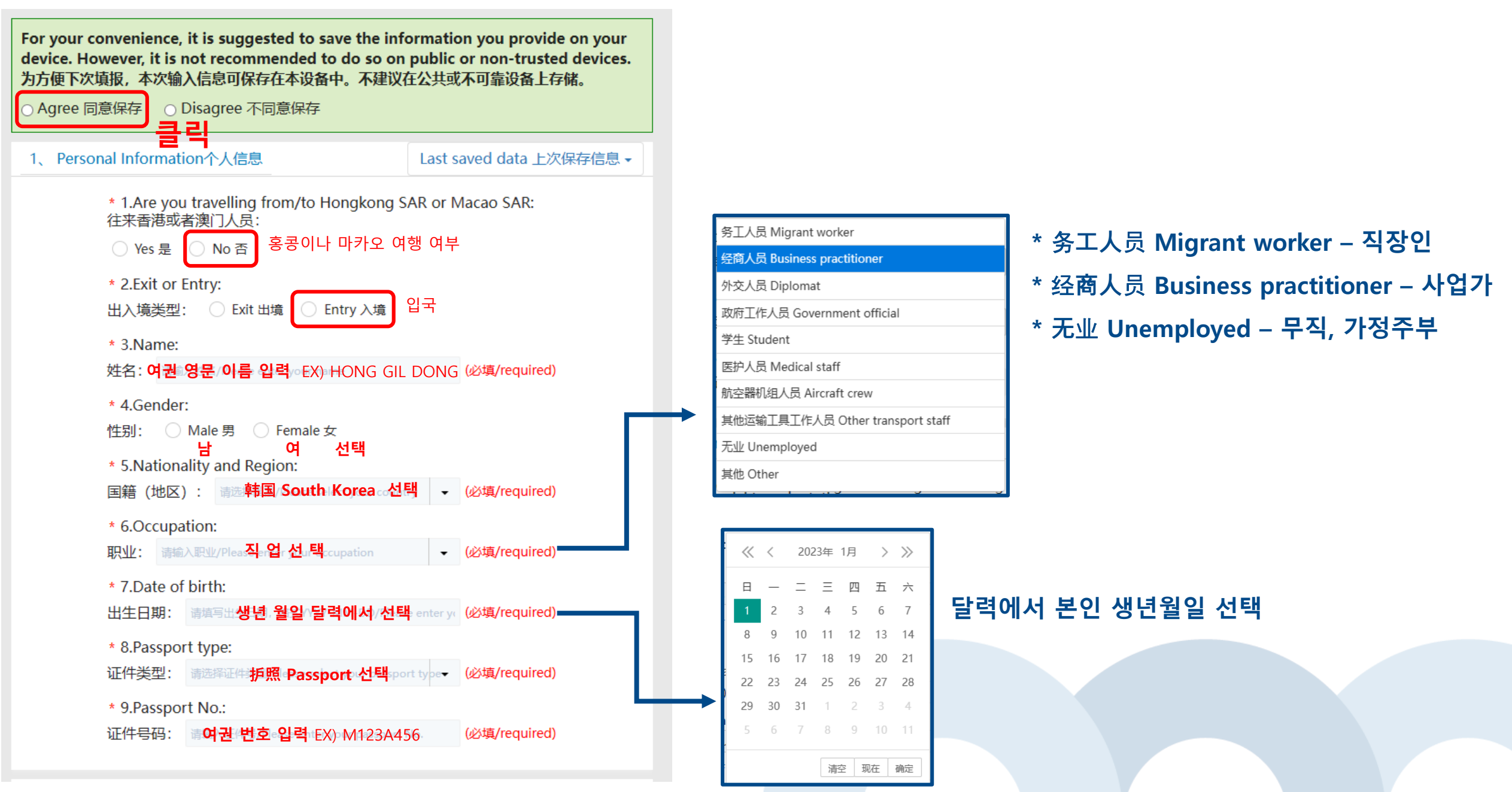

## 건강 신고서 작성 방법 – 출국/입국 정보

#### 2、Exit/Entry Information出/入境信息

座位号:

number:

曲阜市 QuFuShi

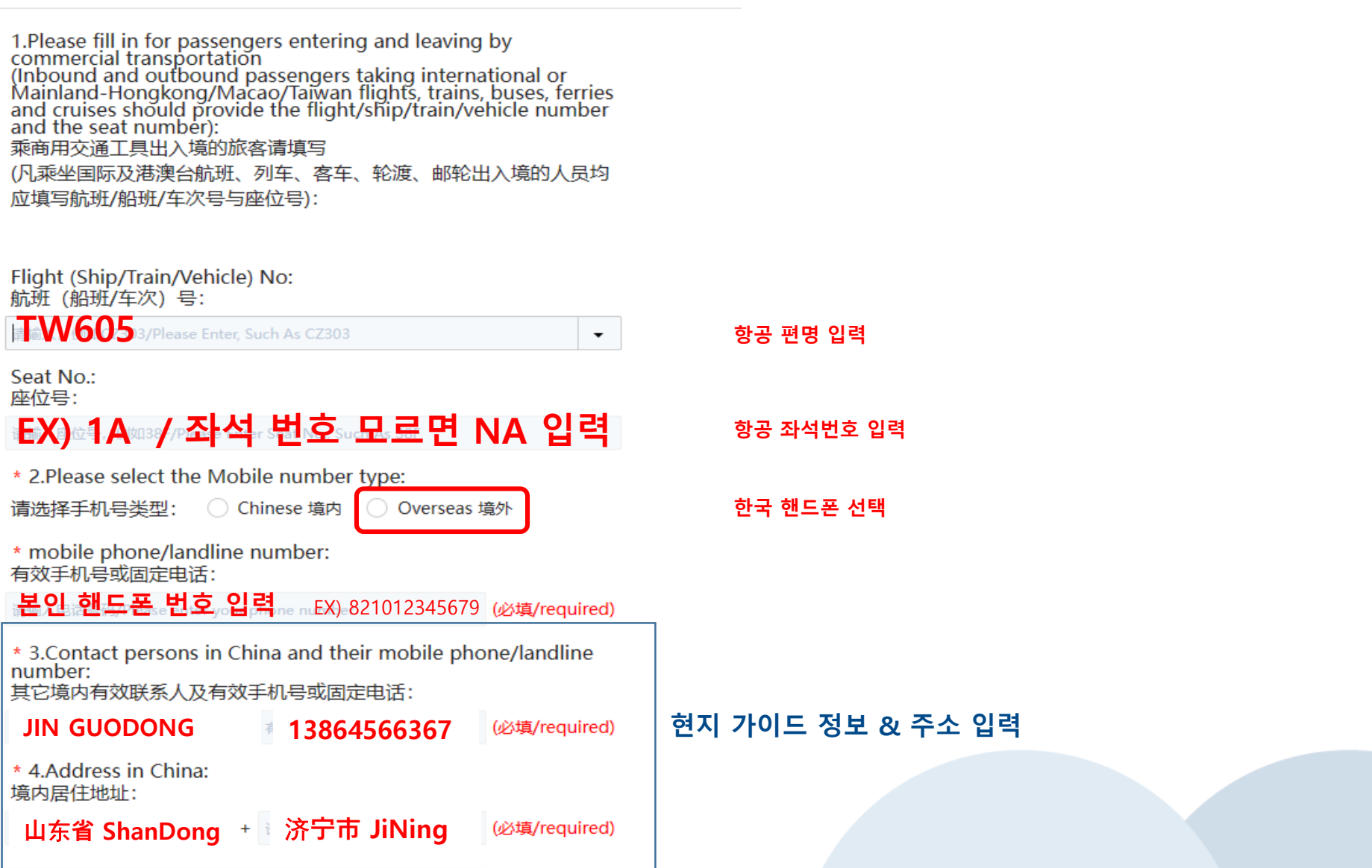

(必填/required)

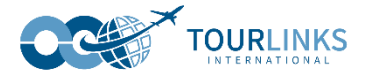

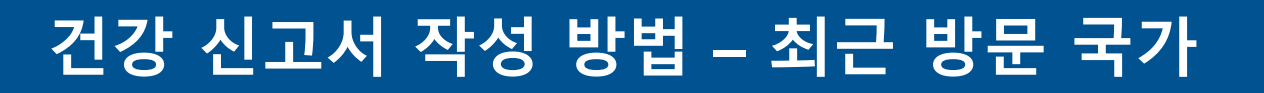

#### 3、Travel History旅居史

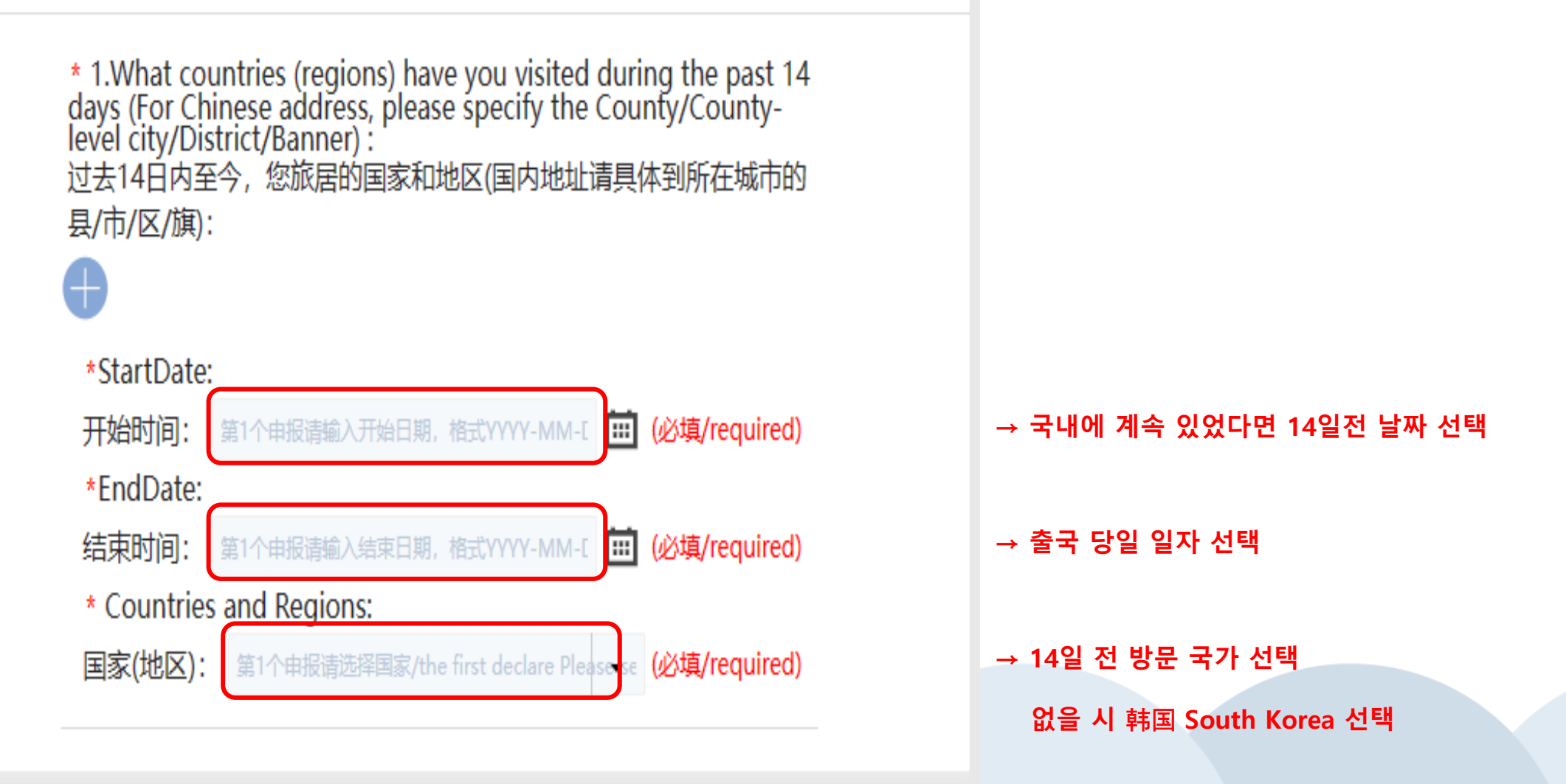

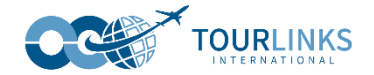

# 건강 신고서 작성 방법 – 건강 상태 체크

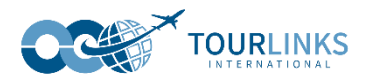

#### 4、 Health Condition健康状况

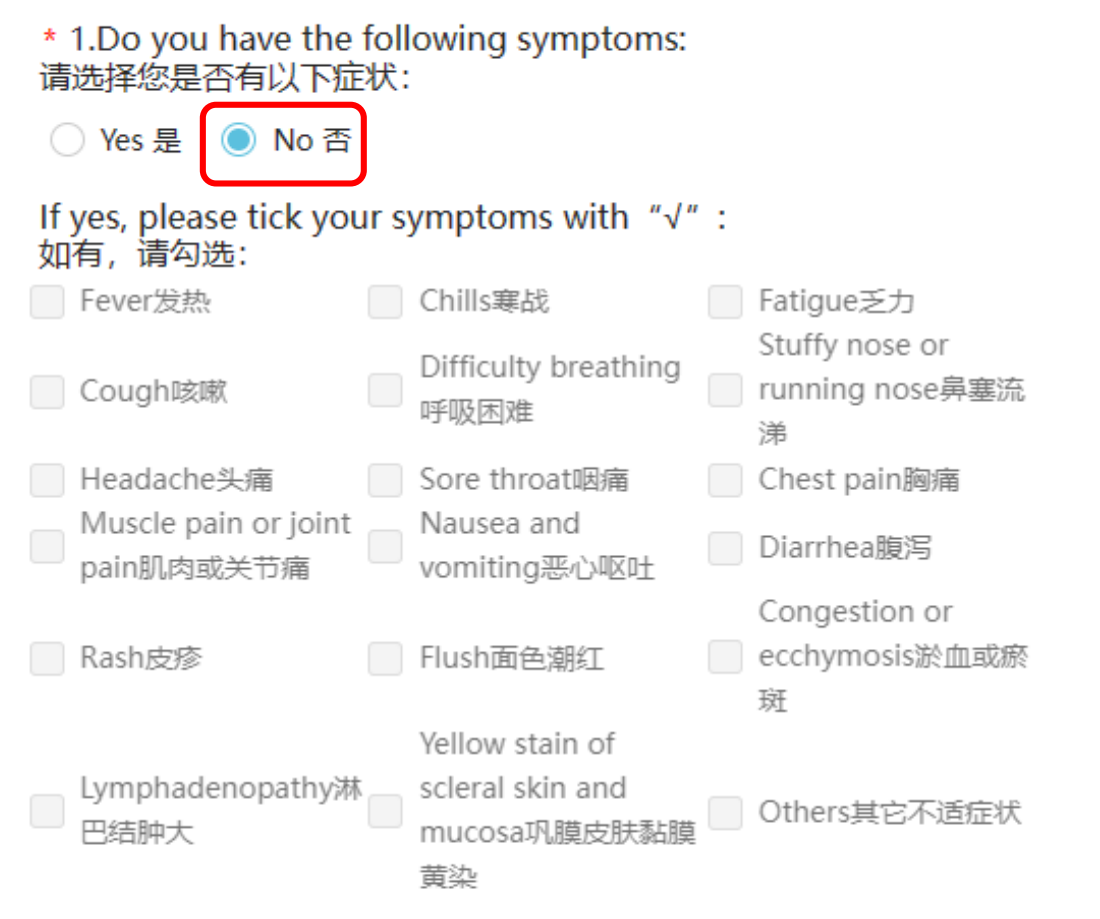

\* 2.What is your COVID-19 antigen test or nucleic acid test result within 48 hours before departure: 您行前48小时新冠病毒抗原或核酸检测结果:

 Positive 阳性
 ● Negative 阴性
 → 출발 48시간 내 자가진단키트 검사 결과

 양성
 음성

#### → 다음과 같은 증상 유무 선택

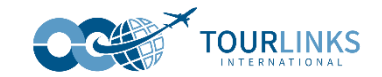

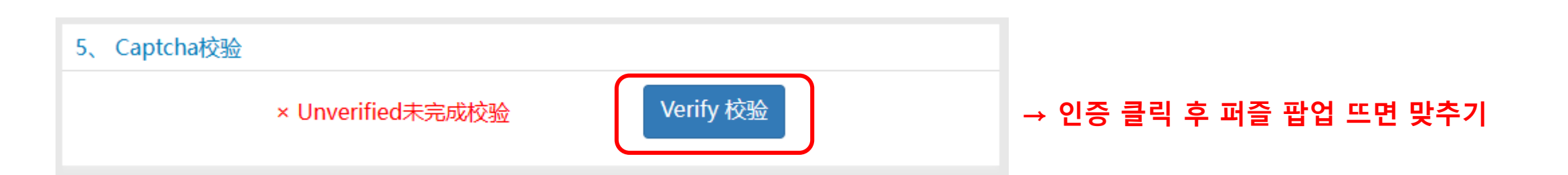

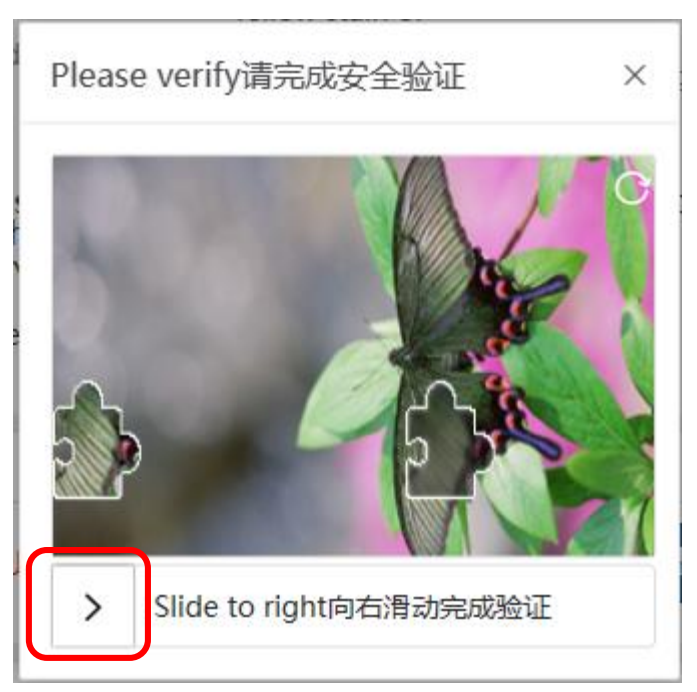

#### → 화살표 슬라이드 하여 퍼즐 맞추기

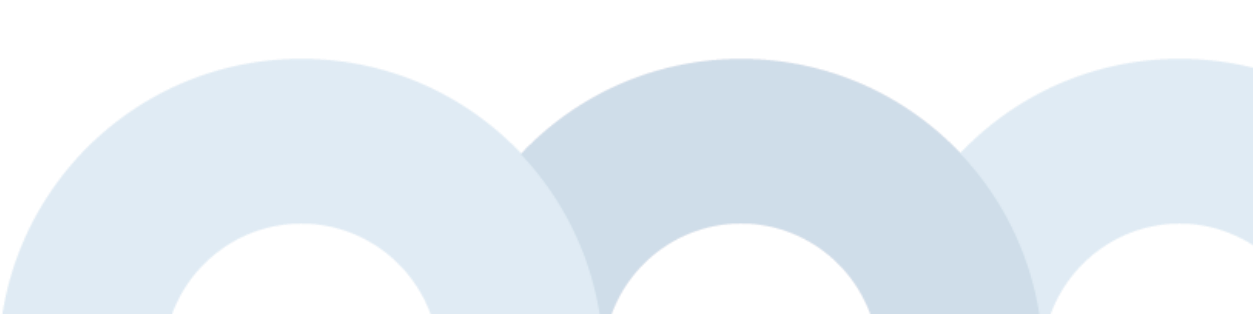

## 건강 신고서 작성 방법

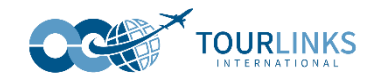

I hereby certify that all the above information is true and correct. I will take the legal responsibility in case of false declaration.

Tesponsibility in case of laise declaration.
本人已阅知本申明卡所列事项,保证以上申明内容真实准确。如有虚假申明内容,愿承担相应法律责任。

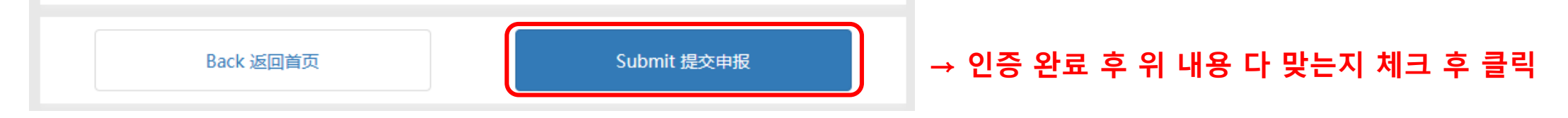

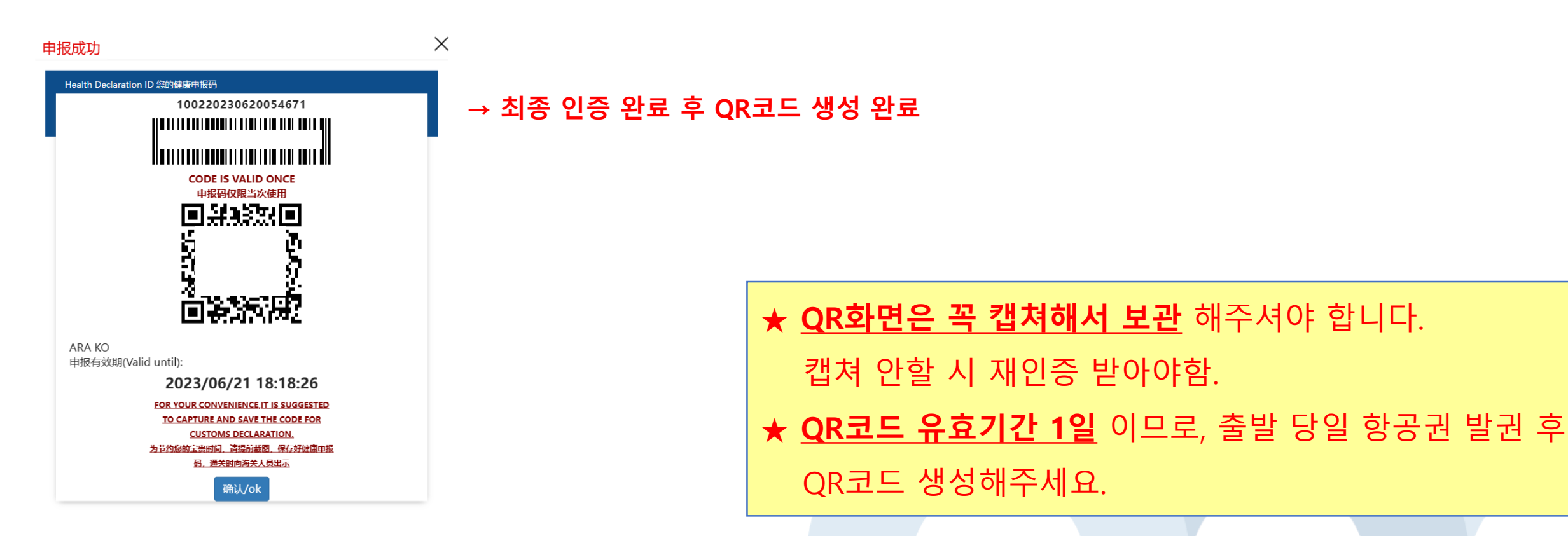